## Set Up E-mail on an iPhone For 1&1 Mail Basic accounts.

The images used in this guide reflect the **iOS 9.1** operating system. Your screens may differ slightly.

## Step 1

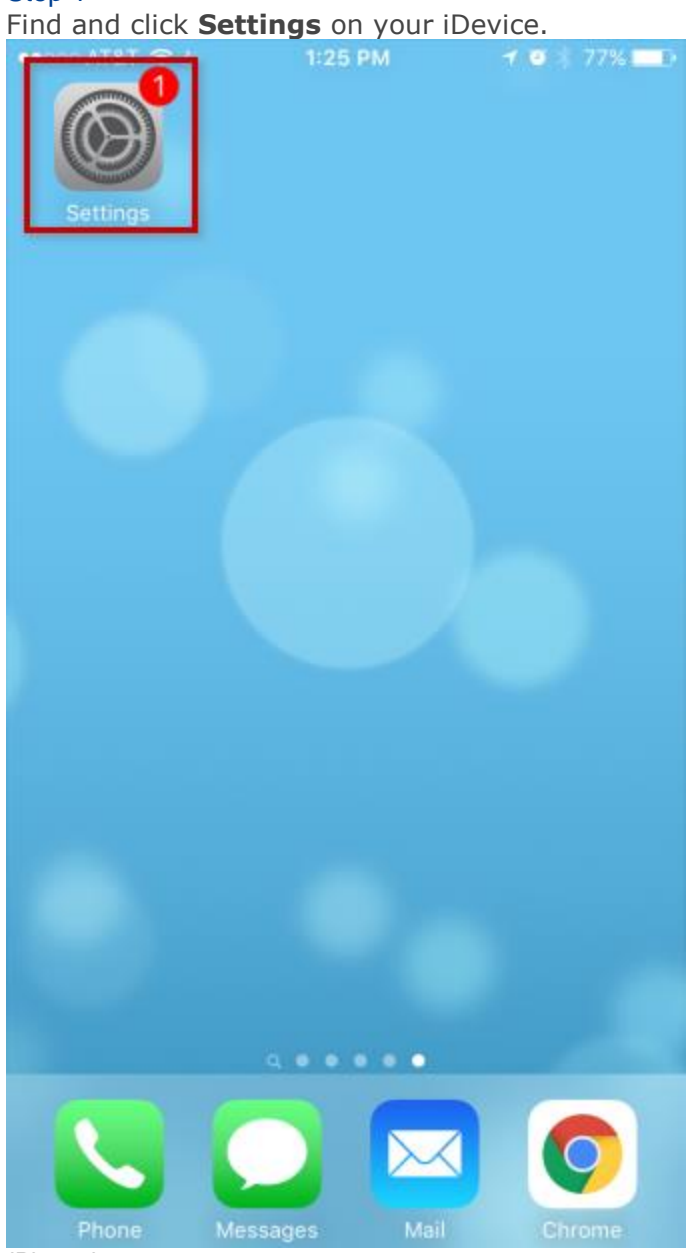

iPhone home screen Step 2

| Scroll down                           | and sel<br>●●○○○ A | elect Mail, Contacts,<br>AT&T ? 1:26 PM 7 0 % |                |  | 77% 🔳 ) |  |
|---------------------------------------|--------------------|-----------------------------------------------|----------------|--|---------|--|
|                                       |                    |                                               | Settings       |  |         |  |
|                                       | АА                 | Display & B                                   | rightness      |  | >       |  |
|                                       | *                  | Wallpaper                                     |                |  | >       |  |
|                                       | <b>(</b> )         | Sounds                                        |                |  | >       |  |
|                                       |                    | Touch ID &                                    | Passcode       |  | >       |  |
|                                       |                    | Battery                                       |                |  | >       |  |
|                                       |                    | Privacy                                       |                |  | >       |  |
|                                       |                    |                                               |                |  |         |  |
|                                       |                    | iCloud                                        |                |  | >       |  |
|                                       | $\bigcirc$         | App and iTu                                   | unes Stores    |  | >       |  |
|                                       |                    | Wallet & Ap                                   | ople Pay       |  | >       |  |
|                                       |                    |                                               |                |  |         |  |
|                                       |                    | Mail, Conta                                   | cts, Calendars |  | >       |  |
|                                       |                    | Notes                                         |                |  | >       |  |
| Calendars.<br>Settings menu<br>Step 3 |                    | Reminders                                     |                |  | >       |  |

| Select Add Account               | <b>~ * * 774</b>      |
|----------------------------------|-----------------------|
| •••••• AI&I 🗢 1:26 PM            | -7 8 ⊼ //% <b>■</b> D |
| Settings Mail, Contacts, C       | alendars              |
|                                  |                       |
| ACCOUNTS                         |                       |
| iCloud                           | >                     |
| News, Find My iPhone             |                       |
| Add Account                      | >                     |
|                                  |                       |
| Fetch New Data                   | Off >                 |
|                                  |                       |
| MAIL                             |                       |
| Preview                          | 2 Lines >             |
|                                  | $\bigcirc$            |
| Show To/Cc Label                 | $\bigcirc$            |
| Swipe Options                    | >                     |
| Flag Style                       | Color >               |
| Ask Before Deleting              | $\bigcirc$            |
| Load Remote Images               |                       |
| Organize By Thread               |                       |
| Aail, Contacts, Calendars screen |                       |

Step 4

| Scroll down and | d select Other. | <b>≁</b> ⊠ ± 77% ■D |  |  |  |  |  |
|-----------------|-----------------|---------------------|--|--|--|--|--|
| Kail            | Add Account     |                     |  |  |  |  |  |
|                 |                 |                     |  |  |  |  |  |
|                 | iCloud          |                     |  |  |  |  |  |
| 1               | E B Exchange    |                     |  |  |  |  |  |
|                 | Google          |                     |  |  |  |  |  |
| YAHOO!          |                 |                     |  |  |  |  |  |
|                 | Aol.            |                     |  |  |  |  |  |
| 0               | Outlook.c       | om                  |  |  |  |  |  |
|                 | Other           |                     |  |  |  |  |  |
|                 |                 |                     |  |  |  |  |  |
|                 |                 |                     |  |  |  |  |  |
|                 |                 |                     |  |  |  |  |  |

Add account screen Step 5

| Select Add Mail Acco | 0unt.  | 184 | 77% |
|----------------------|--------|-----|-----|
| Add Account          | Other  |     | /// |
| MAIL                 |        |     |     |
| Add Mail Account     |        |     | >   |
| CONTACTS             |        |     |     |
| Add LDAP Account     |        |     | >   |
| Add CardDAV Acco     | unt    |     | >   |
| CALENDARS            |        |     |     |
| Add CalDAV Accou     | nt     |     | >   |
| Add Subscribed Ca    | lendar |     | >   |
| SERVERS              |        |     |     |
| Add OS X Server Ad   | ccount |     | >   |
|                      |        |     |     |

Other mail account screen

Step 6

Enter the **name** you wish to display to others when sending mail, your **full e-mail address**, and the **password** for the e-mail account. The **description** will mirror the e-mail

| Cancel                       | New             |                     |        |                |             |
|------------------------------|-----------------|---------------------|--------|----------------|-------------|
|                              | New Account Nex |                     |        |                |             |
|                              |                 |                     |        |                |             |
| Name                         | John S          | mith                |        |                |             |
| Email                        | accoun          | t@1and1l            | nelp.c | om             |             |
| Password                     | •••••           | ••                  |        |                |             |
| Description                  | accoun          | t@1and1l            | nelp.c | om             |             |
|                              |                 |                     |        |                |             |
|                              |                 |                     |        |                |             |
|                              |                 |                     |        |                |             |
|                              |                 |                     |        |                |             |
|                              |                 |                     |        |                |             |
| "com"                        |                 |                     |        |                |             |
| a w a                        | r t             |                     | u i    | 0              |             |
| u w e                        |                 |                     |        |                | ľ           |
| y w e                        |                 |                     |        |                | p           |
| a s                          | d f             | g h                 | j      | k              | р<br>Г      |
| a s                          | d f             | g h                 | j      | k              | م<br>ا      |
| q w e<br>a s<br>쇼 z          | d f<br>x c      | g h<br>v b          | j<br>n | k<br>m         | q<br>I      |
| q w e<br>a s<br>☆ z<br>123 ☺ | d f<br>x c<br>⊈ | g h<br>v b<br>space | j      | k<br>m<br>retu | q<br>I<br>× |

address by default, although you may change it to whatever you •••••• AT&T 
••••• 6:58 PM
••••

| Tap the <b>Next</b> | button.         |               |
|---------------------|-----------------|---------------|
| •••∘ AT&T 穼         | 6:58 PM         | 1 🛛 🕴 29% 🔳 🔿 |
| Cancel              | New Account     | Next          |
|                     |                 |               |
| Name                | John Smith      |               |
| Email               | account@1and1he | elp.com       |
| Password            | •••••           |               |
|                     |                 |               |

Description account@1and1help.com

| "(  | com" |   |     |     |     |   |     |              |
|-----|------|---|-----|-----|-----|---|-----|--------------|
| q   | w    | e | r l | t y | / ι | 1 | i o | р            |
| а   | s    | d | f   | g   | h   | j | k   | Ι            |
| Ŷ   | z    | x | С   | V   | b   | n | m   | $\bigotimes$ |
| 123 | ٢    | ₽ |     | spa | ace |   | ret | urn          |

New account screen

Step 8

Ensure that **IMAP** is selected at the top and that the name, address and description have been carried over.

Scroll down and enter **imap.1and1.com** in the Host Name field and your **full E-mail Address** in the User Name field under the Incoming Mail Server section.

| ●●●○○ AT&T |           | PM         | <b>1 0</b> ∦ 29% ∎⊃• |
|------------|-----------|------------|----------------------|
| Cancel     | New Ac    | count      | Next                 |
|            | IMAP      | F          | ОР                   |
|            |           |            |                      |
| Name       | John Smit | h          |                      |
| Email      | account@  | 1and1help. | com                  |

Description account@1and1help.com

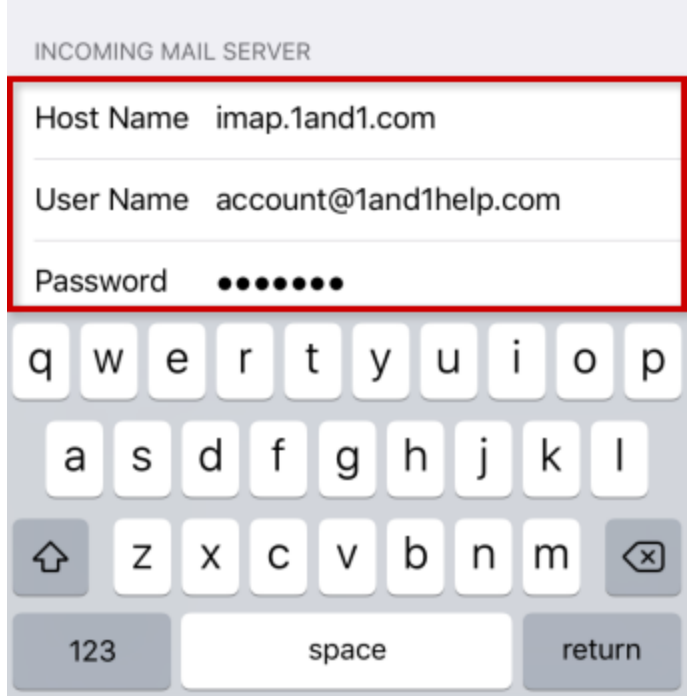

New account screen

Step 9

Enter **smtp.1and1.com** in the Host Name field and your **full E-mail address** in the User Name field under the Outgoing Mail Server section. Enter the **Password** for the E-mail

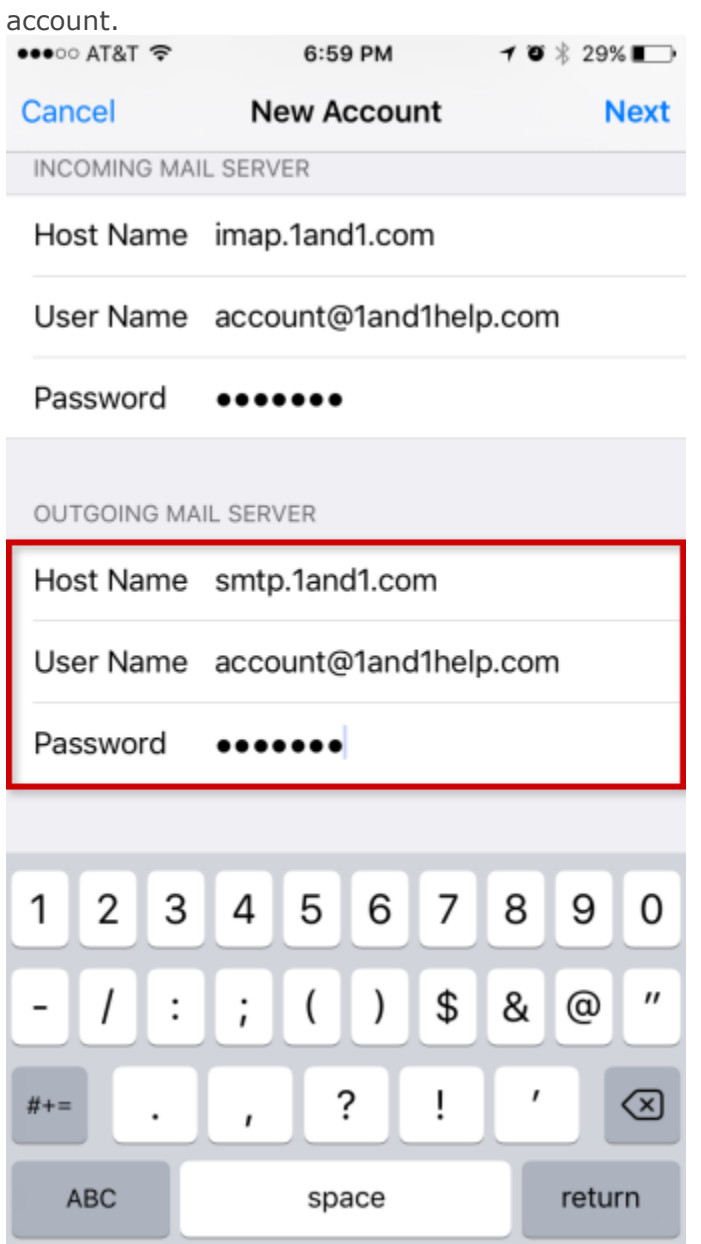

New account screen Step 10

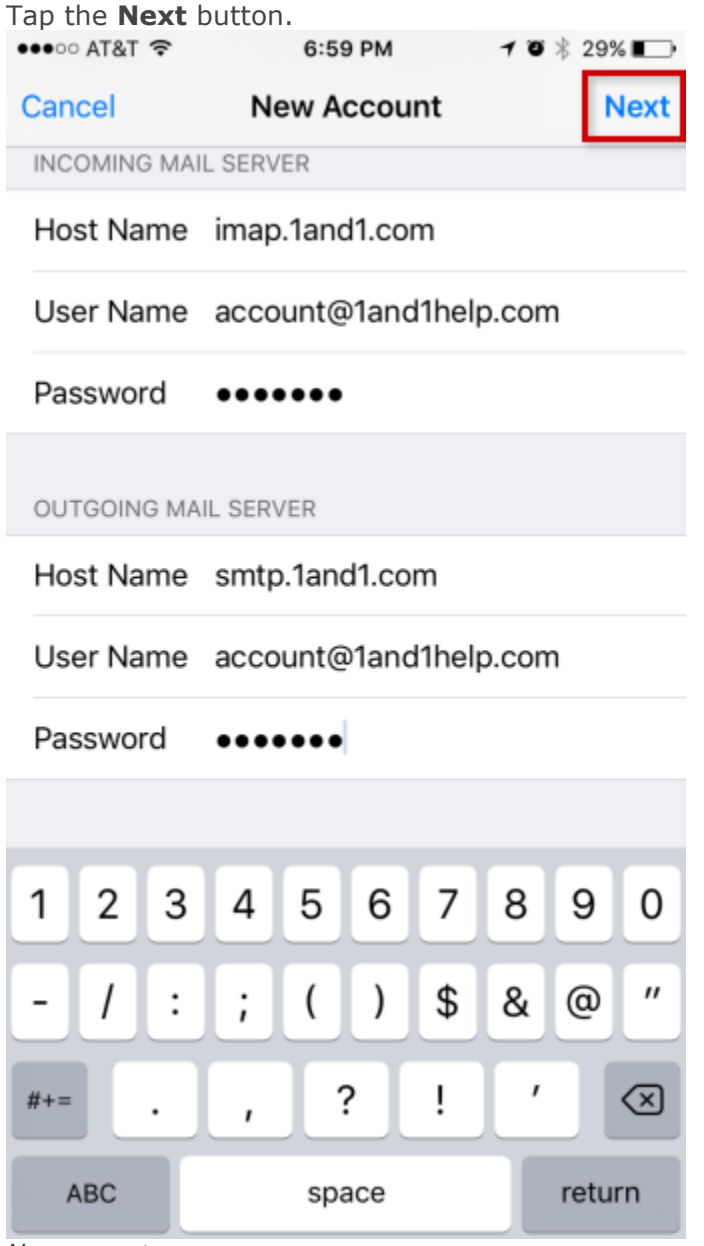

New account screen Step 11

| Turn Mail               | syncin | g <b>ON</b> . Opti<br>T&T 穼 | onally, you may<br>1:31 PM | also turn on Notes<br>≁ ♥ 🕸 76% 💶  • |
|-------------------------|--------|-----------------------------|----------------------------|--------------------------------------|
|                         | Cance  | el                          | IMAP                       | Save                                 |
|                         |        |                             |                            |                                      |
|                         |        | Mail                        |                            |                                      |
|                         |        | Notes                       |                            | $\bigcirc$                           |
|                         |        |                             |                            |                                      |
|                         |        |                             |                            |                                      |
|                         |        |                             |                            |                                      |
|                         |        |                             |                            |                                      |
|                         |        |                             |                            |                                      |
|                         |        |                             |                            |                                      |
|                         |        |                             |                            |                                      |
|                         |        |                             |                            |                                      |
|                         |        |                             |                            |                                      |
|                         |        |                             |                            |                                      |
|                         |        |                             |                            |                                      |
| syncing.                |        |                             |                            |                                      |
| Sync with II<br>Step 12 | MAP    |                             |                            |                                      |

Click **Save** to complete the setup of your 1&1 Mail Basic account on your iPhone.

| ••000 A  | T&T ᅙ      | 1:31 F | M | <b>≁ ७</b> ∦ 76% <b>■</b> D |
|----------|------------|--------|---|-----------------------------|
| Cance    | el         | IMA    | Р | Save                        |
|          |            |        |   |                             |
|          | Mail       |        |   |                             |
|          | Notes      |        |   | $\bigcirc$                  |
|          |            |        |   |                             |
|          |            |        |   |                             |
|          |            |        |   |                             |
|          |            |        |   |                             |
|          |            |        |   |                             |
|          |            |        |   |                             |
|          |            |        |   |                             |
|          |            |        |   |                             |
|          |            |        |   |                             |
|          |            |        |   |                             |
|          |            |        |   |                             |
| Accounts | s overview |        |   |                             |

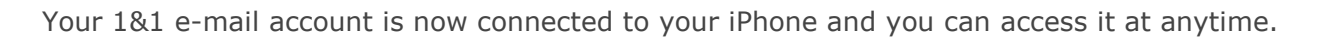